## **Aspire Tip on Manual Time Entry**

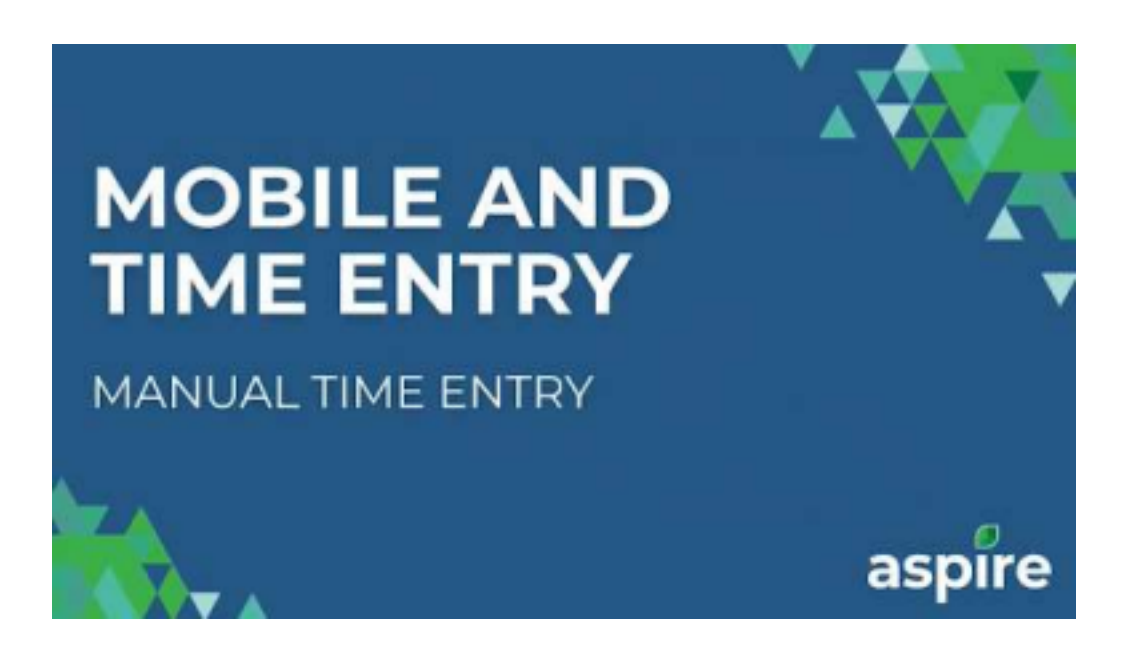

An essential feature of Aspire is its flexibility in time tracking. Users can manually input time entries when the mobile app is unavailable, ensuring seamless recording of work hours even in offline scenarios. This capability enhances the adaptability of Aspire, allowing users to maintain accurate time records regardless of connectivity challenges.

This user-friendly functionality empowers individuals to efficiently manage and document their time, contributing to the overall convenience and reliability of the Aspire platform.

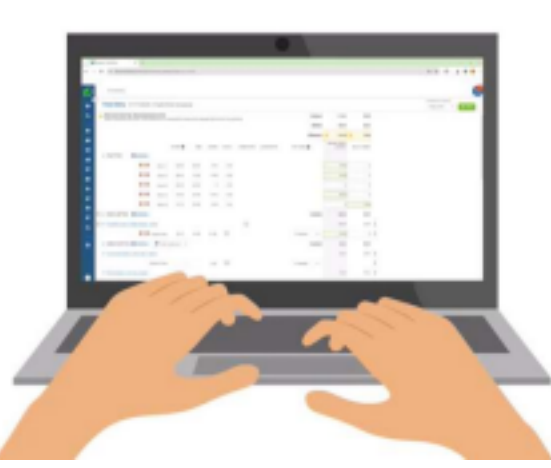

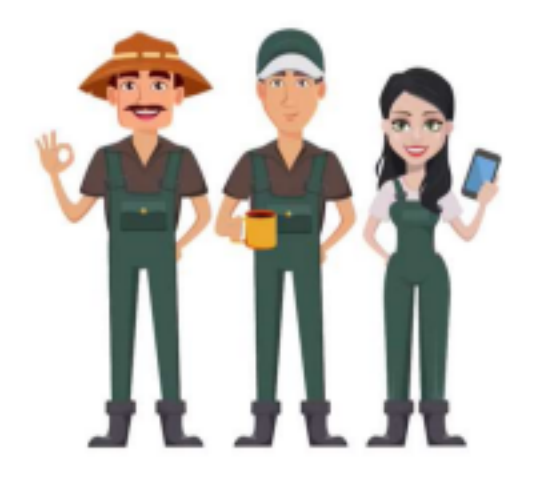

Why Use Aspire's Manual Time Entry?

Manual Time Entry in Aspire offers the following benefits:

1. Enter Time:

Aspire provides users with the convenience of manually entering time entries, ensuring flexibility and accuracy in recording work hours, particularly when the mobile app is unavailable, thus adapting to various work scenarios seamlessly.

2. Correct Mistakes During Mobile Time Tracking:

The user-friendly interface of Aspire empowers individuals to promptly rectify errors in real-time during mobile time tracking, preventing inaccuracies and enhancing the precision of recorded work hours.

3. Adjust Time on Direct and Indirect Work Tickets:

Aspire enables users to effortlessly adjust time entries on direct or indirect work tickets, offering a streamlined process for refining and fine-tuning recorded hours, enhancing precision and accountability in project and task management. It also ensures your employees are receiving the right amount of pay and the customers are billed accurately.

Summary of the Process for Manual Time Entry

1. Go to the schedule board by clicking on the schedule icon in the blue side menu.

| * * | 0 (A modules                            | agina anton (nazo                                                     |                                                                                             |   |                                                                |   |                                                       |   | ** 0 0 0 1                              |
|-----|-----------------------------------------|-----------------------------------------------------------------------|---------------------------------------------------------------------------------------------|---|----------------------------------------------------------------|---|-------------------------------------------------------|---|-----------------------------------------|
| 0   | DunMesond                               |                                                                       |                                                                                             |   |                                                                |   |                                                       |   | 1 1 1 1 1 1 1 1 1 1 1 1 1 1 1 1 1 1 1   |
| •   | To Do List                              | y NextTügs                                                            |                                                                                             | - | Activity: All Issues                                           | 1 | Opportunity : New WE Oppo                             | 1 | Noti Ticket   Open W0 Heet 30  <br>Days |
| •   | > Inset(2)                              |                                                                       |                                                                                             |   | 247                                                            |   | 36                                                    |   | :122,899                                |
|     | 2472 +<br>10.2272<br>10.2272<br>10.2572 | SAURCE<br>Schedule Annual Review<br>Politike Up Care<br>She Impection | INERATORIO<br>Previando Regional Medical Donte:<br>Antradolio Tanto<br>Welland Recolds Farm | ł | (Descrip Visite Interferen)<br>Lad Sphere 11:05/303 (K.D.M.Phi | 0 | (Soversy Insta Anashor)<br>Sariyawa INSO Soversimitya | ø | Senare y                                |
| •   |                                         |                                                                       |                                                                                             |   |                                                                |   |                                                       |   |                                         |
| •   |                                         | 16047 K                                                               | <ul> <li>Appendix &gt; 10</li> <li>anth Taxing</li> </ul>                                   |   |                                                                |   |                                                       |   | _                                       |
| •   | Recent Activity                         |                                                                       |                                                                                             |   |                                                                |   |                                                       |   |                                         |
|     | 0478<br>1/20104                         | BUBLECT<br>Context                                                    | REGARDING<br>Resta Schoolburn                                                               |   |                                                                |   |                                                       |   | Activate Weathers                       |

2. Find the date, right-click, and select "Open Time Entry."

| + - | 0 D designations                                   | lapp/whatking                  |                               |                     |                       |                                                 |                 | - · · · · · · · · · · · · · · · · · · · |
|-----|----------------------------------------------------|--------------------------------|-------------------------------|---------------------|-----------------------|-------------------------------------------------|-----------------|-----------------------------------------|
| 0   | Scheduling Visiolay                                | Time-Review                    |                               |                     |                       |                                                 |                 | 6                                       |
| •   | Manaper Ros<br>Despitatelang W R                   | des Houts 0<br>CUTE(D) V Max V | kourenoni<br>kohad 👻 📫 mchade | Drivel Titrite      |                       |                                                 | Rologbys V Re   | iver v 🛽 🖬 🚥                            |
| ٩   | 4 > January 22 - 04, 2004                          | Today                          |                               |                     |                       |                                                 |                 | Full Screen                             |
| •   |                                                    | 22                             | 23                            | 24                  | 25                    | 26                                              | ыг<br>27        | 28                                      |
|     | Mateo - Abico                                      |                                |                               |                     | a Card and and and a  | <ul> <li>3. (1,1) VEHCA ( Work) Mart</li> </ul> | translatio      | Invalida                                |
|     |                                                    |                                |                               |                     |                       | en<br>(1925) kurk Maker (Minkly<br>Latial       |                 |                                         |
| •   |                                                    |                                |                               |                     | • •                   |                                                 |                 |                                         |
| H   | Frank Maintenance (1)<br>Frank-Crew Leader         | a late an an inertal           | a particular terration        |                     |                       | Post Daty Touched                               |                 |                                         |
| •   | Hise Orlansement 1 (3)                             | a lauto ner terreta            | 2.5                           |                     | n pung menu meda      | Poor Bally Neck<br>Tubela<br>Intern Neck Res(1) | insulate        | Invalida                                |
| •   | Vice-Over Leader                                   |                                |                               |                     | - 04 0.00<br>(14      | Uncer Houle on Map                              |                 |                                         |
|     | Janificial - Bas (2)<br>San Bala<br>Januari Palmar | 0810/54-1135/54                | 1210-001-0210-00              | 00.00 PM - 11 50 PM | 12.00 -00 -00 10 -0.0 | <ul> <li>Eptency Acute</li> </ul>               | 100.00.00.00.00 |                                         |
| -   | Central Standard Time                              |                                |                               |                     |                       |                                                 |                 |                                         |
| ٠   | tok                                                | 34.7                           | 34.71                         | 6.00                | 9.56                  | 34.07                                           |                 |                                         |

3. Add crew members by clicking the plus sign next to 'Clock Time' and selecting 'Add Crew Member.' Search and add employees.

| 2)                    | and the second second sec |                                     |               |             | insentary Lo |
|-----------------------|----------------------------------------------------------------------------------------------------|-------------------------------------|---------------|-------------|--------------|
| o Time Entry          | 1/26/2024   Maint 3 - AB                                                                                                    |                                     |               |             | Gregh the    |
| Q. All Good           | in Weekly Time Review for approval. Approved                                                                                                    | f items can no longer be edited.    | Clocked       | 0.00        |              |
|                       |                                                                                                    |                                     | Noted         | 0.00        |              |
|                       |                                                                                                    |                                     | Difference    | 6.00        |              |
|                       | ETAIT 🛛                                                                                                    | IND HOURS LUNCH COMPLETED LIBORINGE | PWY CEDE @    | ADAM BRANCH |              |
| · Clock Time          | O Add New                                                                                                    |                                     |               |             |              |
| -                     | Add Gog Time                                                                                                    | 4 0.00                              |               |             |              |
| 🕈 🗌 🗸 Birell All Tire | Add Dew Stretter                                                                                                    |                                     | Entrolat      | 0.00        |              |
|                       | No Marie - Mella                                                                                                    | 0                                   |               | 8.00        | i .          |
| •                     | Onsite Time                                                                                                    | 0.00                                | if Needed 🛛 👻 |             | 8            |
| • v Banch Stadues     | a - Newsidy Turt MT - 00405                                                                                                    | 0                                   |               | 0.00        | 1            |
| •                     | Orothe Time                                                                                                    | 0.00                                | HNasded       |             | 8            |
| v Indirect July To    | The Qualities                                                                                                    |                                     | Eshtotal      | 0.00        |              |
| · Although            | the line line line                                                                                                    |                                     |               | 0.00        | 1            |
|                       | indexed Time                                                                                                    | 000                                 | if Needed 🛛 🛩 |             | 1            |
|                       |                                                                                                    |                                     |               |             |              |
|                       |                                                                                                    |                                     |               |             |              |
|                       |                                                                                                    |                                     |               |             |              |

4. Enter clock time in military format or use 'a' or 'p' for PM hours. Add time details for each employee.

| Time Entry 1/26/2024   Maint 3 - AB                                                                                                    |                                                                                                    |                                                                                                    |                                                                                                    | Terentary Loc<br>Graps Year                                                                                                    |
|----------------------------------------------------------------------------------------------------|----------------------------------------------------------------------------------------------------|----------------------------------------------------------------------------------------------------|----------------------------------------------------------------------------------------------------|----------------------------------------------------------------------------------------------------|
| Al food     Savel ferms are in Weekly Tane Review for approved Berns canno longer be edited.                                                                                                    | Stocked 6.00                                                                                                    |                                                                                                    | 0.00                                                                                                    |                                                                                                    |
|                                                                                                    | Worked                                                                                                    | 6.00                                                                                                    | 0.28                                                                                                    |                                                                                                    |
|                                                                                                    | Cargo Yune<br>Cargo Yune<br>Difference 0.00 0.00<br>Difference 0.00 0.00 0.00<br>Difference 0.00 0.00 0.00<br>Difference 0.00 0.00 0.00 0.00 0.00 0.00 0.00 0. |                                                                                                    |                                                                                                    |                                                                                                    |
| START I DID HOURS LUNCH COMPLETED LABORISHIE                                                                                                    | PAR CODE O                                                                                                    | ADAM BRANCH                                                                                                    | FRAME<br>GITTORD                                                                                                    |                                                                                                    |
| v Clock Time O Add tww                                                                                                    |                                                                                                    |                                                                                                    |                                                                                                    |                                                                                                    |
| Cook 1 8 0.00                                                                                                    |                                                                                                    |                                                                                                    |                                                                                                    |                                                                                                    |
| C v Direct Job Time O Add New                                                                                                    | Subhrai                                                                                                    | 6.00                                                                                                    | 0.00                                                                                                    |                                                                                                    |
| Statute Statute Control of Control of Contro |                                                                                                    | 0.00                                                                                                    | 0.00 ±                                                                                                    |                                                                                                    |
| drahe Time 0.00                                                                                                    | Filmini V                                                                                                    |                                                                                                    | 1                                                                                                    |                                                                                                    |
| V Bash Balan, Well talat, 1948                                                                                                    |                                                                                                    | 0.00                                                                                                    | 0.00 1                                                                                                    |                                                                                                    |
| Orste Time 0.00                                                                                                    | Filended V                                                                                                    |                                                                                                    | 1                                                                                                    |                                                                                                    |
| 🗴 Indirect Juli Time 🔘 Add New 🛛 🔻 Hiter by Branch 🗠                                                                                                    | Subhrai                                                                                                    | 6.00                                                                                                    | 0.00                                                                                                    |                                                                                                    |
| * A Different Noted - State Time - Name                                                                                                    |                                                                                                    | 0.00                                                                                                    | 0.00 E                                                                                                    |                                                                                                    |
| indirect Time 6.00                                                                                                    | Filmind V                                                                                                    |                                                                                                    | 1                                                                                                    |                                                                                                    |
|                                                                                                    |                                                                                                    |                                                                                                    |                                                                                                    |                                                                                                    |
|                                                                                                    |                                                                                                    |                                                                                                    |                                                                                                    |                                                                                                    |
|                                                                                                    |                                                                                                    |                                                                                                    |                                                                                                    |                                                                                                    |
|                                                                                                    | Time Entry 1/26/2024   Maint 3 - A8                                                                                                    | Time Entry 1/26/2024   Maint 3 - AB         * Al load         Based homes are in Weekly True Indicer for approval. Approval terms cannot longer for edited.       Glocker         Start ID       Based homes are in Weekly True Indicer for approval. Approval terms cannot longer for edited.       Wained         Start ID       Based homes are in Weekly True Indicer for approval. Approval terms cannot longer for edited.       Wained         Start ID       Based homes       Based homes         W Orek Time       Oakl How       Based homes         W Direkt Jako Time       Based       Stattage         W Based Time       Based       Filewaled       Wated         W Based Time       Based       Filewaled       Wated         W Based Time       Based       Filewaled       Filewaled       Wated         W Based Time       Based       Filewaled       Wated       Filewaled       Wated         W Based Time       Based       Filewaled       Filewaled       Wated       Filewaled       Wated         W Based Time       Based Time       Based       Filewaled       Wated       Filewaled       Wated         W Based Time       Based Time       Based       Filewaled       Wated       Filewaled       Wated       Filewaled       Wated <td< th=""><th>Time Entry: 1/26/2024   Maint 3 - A8         M bood       Based liters are in thesh Time Time to agree all Agree and liters (an inclinger to ables)       Based liters are in thesh Time Time to agree all Agree and liters (an inclinger to ables)       Based liters       Based liters       Base</th><th>Name Entry:         1/20/2024         Maint 3 - AB           Model         6400         640         640           Weeks         640         640         640           Weeks         640&lt;</th></td<> | Time Entry: 1/26/2024   Maint 3 - A8         M bood       Based liters are in thesh Time Time to agree all Agree and liters (an inclinger to ables)       Based liters are in thesh Time Time to agree all Agree and liters (an inclinger to ables)       Based liters       Based liters       Base | Name Entry:         1/20/2024         Maint 3 - AB           Model         6400         640         640           Weeks         640         640         640           Weeks         640< |

5. Add Direct Job Time for customer service by entering start and end times for each work ticket. Check the completed box when the work is done.

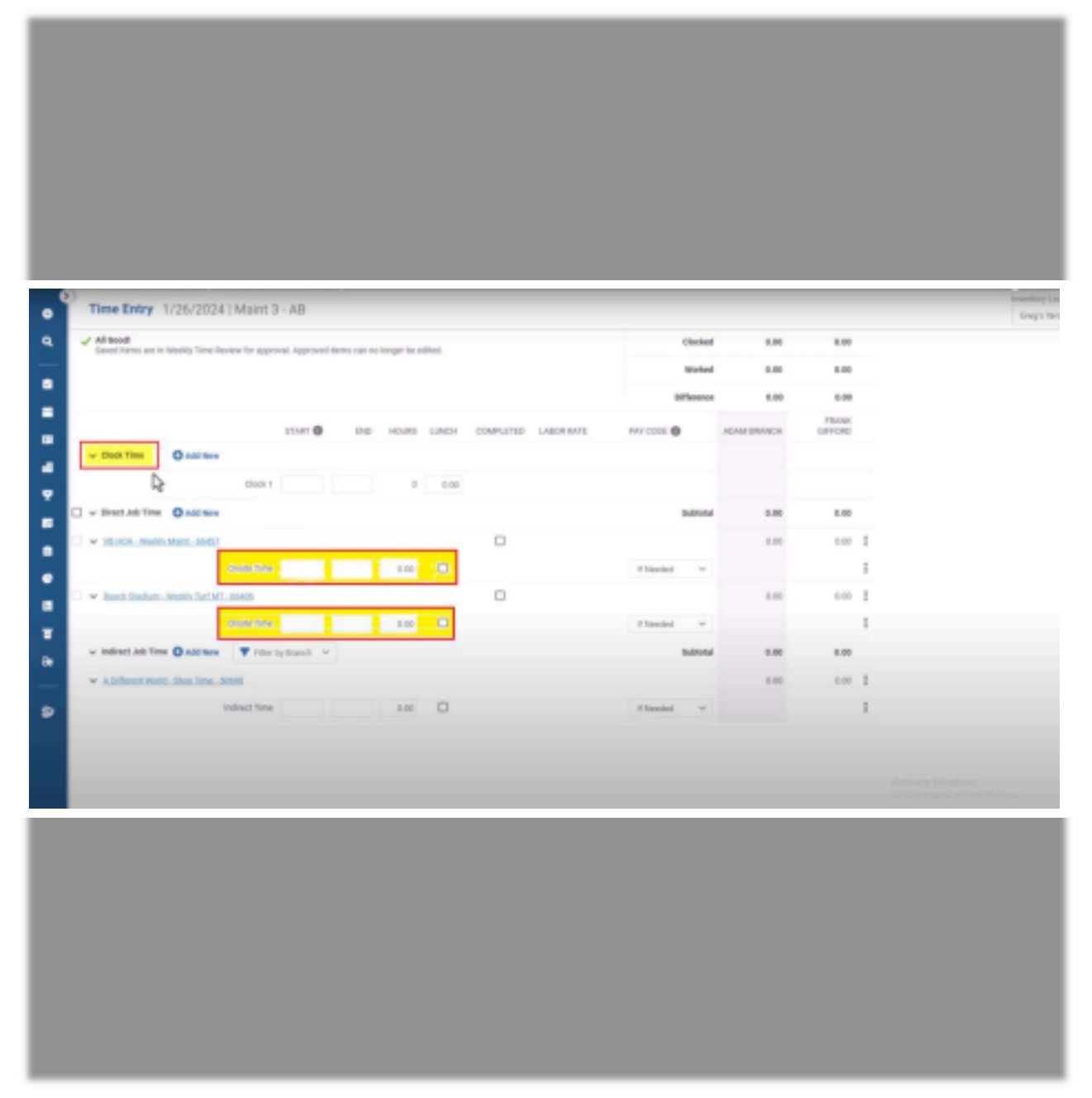

6. Add inventory items by clicking the three-dot menu, selecting 'Add material,' choosing items, and adding crew members. Enter quantities and save.

| • | Time Entry 1/26/2024                                                                                                    | I   Maint 3 - | AB       | -     |       |      |                             |            |          |          |             |                  |                 | Graph Yard |
|---|----------------------------------------------------------------------------------------------------|---------------|----------|-------|-------|------|-----------------------------|------------|----------|----------|-------------|------------------|-----------------|------------|
| ٩ | More-clock time than allocated job time exists     Save in statistic time in the exists     Save in statistics time if his difference is unexpected, eview clock and job time entries for accuracy |               |          |       |       |      | Clocked 8.50<br>Warked 2.00 |            | 7.25     |          |             |                  |                 |            |
|   |                                                                                                    |               |          |       |       |      |                             |            |          | 100 2.8  |             |                  |                 |            |
|   |                                                                                                    |               |          |       |       |      |                             |            |          | iteres   | ▲ 6.58      | A 5.75           |                 |            |
|   |                                                                                                    |               | 11AF 0   | 110   | HOURS | UNDE | COMPLETED                   | LABOR RATE | HAP CODE |          | ADAM BRANCH | PRANK<br>DIFFORD |                 |            |
|   |                                                                                                    | Clock 2       | 87.45    | 16.00 | 8.25  | 0.90 |                             |            |          |          |             | 2.75             |                 |            |
|   | v Direct.Job Time Q Add New                                                                                                    |               |          |       |       |      |                             |            |          | Dubbelai | 1.00        | 2.00             |                 |            |
|   | VILLON - Week's Maint - 60427                                                                                                    |               |          |       |       |      |                             |            |          |          | 1.00        | 2.00             | 1               |            |
|   |                                                                                                    | Onalle Time   | 10.00    | 10.00 | 2.00  |      |                             |            | # Needed | v        | 2.00        | 2.00             | b               |            |
|   | 🗆 👻 Busch Stadium - Weekly Tarf Hit                                                                                                    | - 56-805      |          |       |       |      |                             |            |          |          | 0.00        | 0.00             | Add Material    |            |
|   |                                                                                                    | Drafte Time   |          |       | 0.00  |      |                             |            | # Norded | v        |             |                  | 1               |            |
|   | v indirect Job Time O Add New                                                                                                    | T The la      | Branch v |       |       |      |                             |            |          | Subbali  | 6.08        | 0.80             |                 |            |
|   | · A Different World - Shoe Time - S                                                                                                    | 10448         |          |       |       |      |                             |            |          |          | 0.00        | 0.00             | 1               |            |
| _ |                                                                                                    | Indirect Time |          |       | 0.00  |      |                             |            | # Needed | v        |             |                  | 1               |            |
| 9 |                                                                                                    |               |          |       |       |      |                             |            |          |          |             |                  |                 |            |
|   |                                                                                                    |               |          |       |       |      |                             |            |          |          |             |                  |                 |            |
|   |                                                                                                    |               |          |       |       |      |                             |            |          |          |             |                  |                 |            |
|   |                                                                                                    |               |          |       |       |      |                             |            |          |          |             |                  | Actionte Weslow |            |

7. The 'Difference' time is distributed as 'Drive Time' on work tickets.

| <ul> <li>+ Ø (E staalyaanginaardagsTransig/debic/2023 IF 20/711</li> </ul>                                                             |                                | w e) D   0 😐 I         |
|----------------------------------------------------------------------------------------------------|--------------------------------|------------------------|
| O streaking                                                                                                    |                                | 6                      |
| C Time Entry 1/26/2024   Maint 3 - AB                                                                                                  |                                | Transforg Localization |
| More clock time than allocated all time exists     Same to dear focus these time. These allocated and point time entries for accuracy. | Godad 8.58 3.58                | 1                      |
|                                                                                                    | moted 7.25 4.56                |                        |
|                                                                                                    | Difference 🔺 1.23 🔺 1.23       |                        |
| STAF® DIE HEURS LINCH COMPLETED LABORANCE                                                                                              | PRIY CODE C ADARTSRAMCH ORTORD |                        |
| Could \$7.46 16.00 \$23 \$30                                                                                                    | 6 7.75                         |                        |
| - + West of Time O Add how                                                                                                    | 3abaaa 6.30 6.30               |                        |
| C = Mithle Restriction                                                                                                    | 10 10 2                        |                        |
| Onate Time 88.30 10:00 2:00                                                                                                    | 174eded w 200 200 2            |                        |
| head output 100 total                                                                                                    | 4                              | N                      |
| • v sustandur, multitufat.aven                                                                                                    | en en I                        | 1                      |
| Onath Time 12.20 13.20 5.00 S                                                                                                    | 175mini + 4.20 4.20 I          |                        |
| w individual films 🔘 add toor 🖤 Hitselp Baseh. 😒                                                                                       | Substat 2.75 2.01              |                        |
| * ADDressWeb DocTron_3000                                                                                                    | 679 668 E                      |                        |
| 50 Index17tive \$7.00 07.45 0.75 0                                                                                                    | 17 Sealed v 0.73 0             |                        |
|                                                                                                    |                                |                        |
|                                                                                                    |                                |                        |
|                                                                                                    |                                |                        |

8. Click 'Save' in the top right corner to save the time entries for the day.

In conclusion, Aspire's Manual Time Entry stands out as an essential feature, offering users unparalleled flexibility and accuracy in time tracking. Its offline capabilities ensure seamless recording of work hours, overcoming connectivity challenges. The user-friendly interface empowers individuals to manage and document their time efficiently, contributing to the overall convenience and reliability of the Aspire platform.

With the ability to correct errors in real-time during mobile tracking and effortlessly adjust time on work tickets, Aspire enhances precision and accountability in project management. This streamlined process not only benefits employees by ensuring accurate pay but also ensures precise billing for customers. Aspire's Manual Time Entry is a key element for efficient time management and project success.